## Como configurar uma resposta automática

02/05/2024 20:54:21

## Imprimir artigo da FAQ

| Categoria:                                                                                                    | Webmail USP - Zimbra | Votos:              | 0                                            |
|----------------------------------------------------------------------------------------------------|----------------------|---------------------|----------------------------------------------|
| Estado:                                                                                                    | público (todos)      | Resultado:          | 0.00 %                                       |
| Idioma:                                                                                                    | pt_BR                | Última atualização: | Qui 07 Jul 17:17:57 2016 (America/Sao_Paulo) |
|                                                                                                    |                      |                     |                                              |
| Dúvida (ou problema) (público)                                                                                                    |                      |                     |                                              |
| Como configurar uma resposta automática                                                                                                    |                      |                     |                                              |
|                                                                                                    |                      |                     |                                              |
| Resposta (ou solução) (público)                                                                                                    |                      |                     |                                              |
| 1) Para configurar uma resposta automática para os e-mails recebidos, clique<br>na aba e selecione no painel de navegação a opção "E-mail": |                      |                     |                                              |

2) No item "Recebendo mensagens" ative a opção "Enviar mensagem de resposta automática", será habilitado o campo para que a mensagem seja digitada, como mostrado na imagem a seguir:

 É possível definir a partir de qual data a mensagem estará ativa e a data quando será desativada

 pós definir a resposta automática, clique em para que as alterações sejam efetuadas.